## Facebook の投稿とノートが 転送できるようなりました

[自分の情報を転送する] ツールを使うと、お気に入りのプラットフォームにコンテンツを 安全に転送することができます。あなたの情報を転送するための 6 つの簡単なステップ をご紹介します。

また、このツールを使って写真と動画を以下のサービスに転送することもできます。

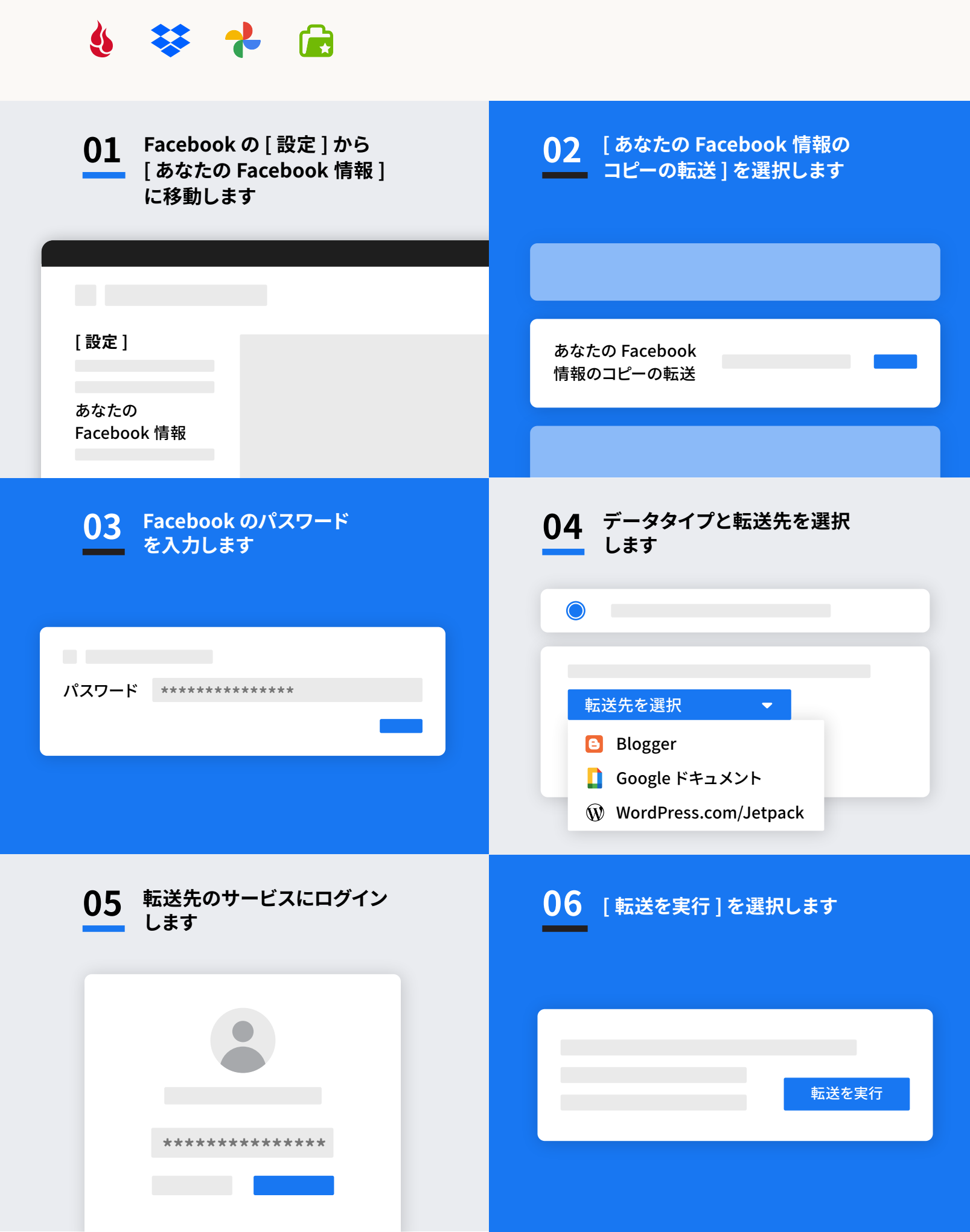